## 過去の求人票再公開の手順(簡易版)

(1)WEBサイト「ハローワークインターネットサービス」にログイン

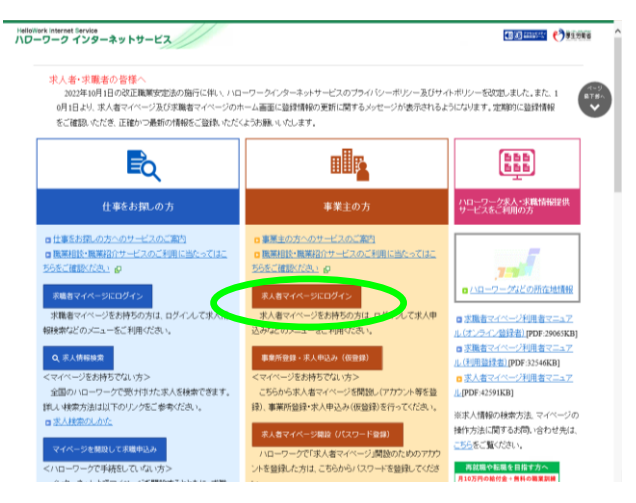

(2)ログイン後「無効になった求人を全て表示」ボタンをクリック

| ホーム(求人/応募管理)                 |                         |                   |        |           |       |
|------------------------------|-------------------------|-------------------|--------|-----------|-------|
| *-ム<br>求人者マイページ              | ホーム                     |                   |        |           |       |
| 求人/応募管理                      |                         |                   |        |           |       |
|                              |                         | 95.02.7           | 人情報を登録 | -55 II (M |       |
| 現在有効中または申し                   | 込み中の求人                  | ##\$\$b#0-023     | 人を全て表示 | u         |       |
|                              |                         |                   | 非公開    | 求人件数      | KRA   |
| 关行年月日:2022年3月9日 AEI介州開日      | 2022年5月31日              |                   | -12    | 1/9       |       |
| 求人区分 フルタイム                   |                         | 求人番号              | 80     | 0/5       |       |
| 就業場所 京都府宇治市                  |                         | 公開報酬              | 107.6  | 015       |       |
| 雇用形態 正社員<br>提供報酬 始生白法体 民間    | 「おおろいたって思いて声音」          |                   |        |           |       |
| SECONDES -5277 E27019-1 2014 | AHE > + X7001 9         |                   | 求人者マ   | (ページ)トリンス | りします。 |
| AWAYTER 学型不問 ( 業格不問          | 選体ニ日WX土日体〉 通知手当あり マ     | マイカーは動物で「しいターン教徒」 |        |           |       |
| 求人数:16 克足数:08 不振用数:08        | 福介中陸:0名 自主応募中陸:1名 リクエス) | 中駐:0名             |        | イベント情報部   | 摗     |
| 応線熱管理                        | 小姐(0) 求用清晰的第一 (3)       | 求人県を表示 詳細を表示 求。   | 人情報性編集 |           |       |
|                              |                         |                   |        |           |       |
| 毎かにたったずし                     |                         |                   |        |           |       |

## (3)「この求人情報を転用して登録」ボタンをクリック

## (4)「1.求人区分等」から「7.求人 PR 情報」まで入力します

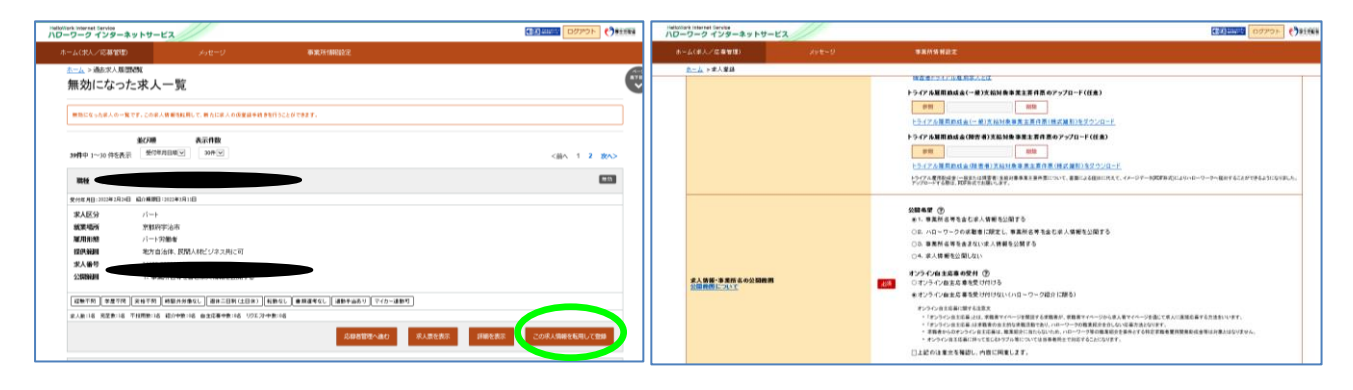

(5)「8.選考方法」まで入力を進め、「完了」ボタンをクリック

(6)求人申込(仮登録)が完了しました。

| NDーワーク・インターネットサービス<br>ハローワーク・インターネットサービス                                                                          | 5-5-5- <b>05</b> /18422                                                                                                    | (1) () () () () () () () () () () () () () | Helolitark Internet Service<br>ハローワーク インターネットサービス |                                                   |        |                |
|----------------------------------------------------------------------------------------------------|----------------------------------------------------------------------------------------------------|--------------------------------------------|---------------------------------------------------|---------------------------------------------------|--------|----------------|
| 求人仮登録                                                                                                    |                                                                                                    | 6                                          | ホーム(求人/広募管理)                                      |                                                   | 事業所解設定 |                |
| 選考方法登録                                                                                                    |                                                                                                    | -407                                       | <u>ホーム</u> >求人登録                                  |                                                   |        | ŧ              |
| 11日本の日本の「日本の「日本の」」の「「日本の」」の「日本の」」の「日本の」、「日本の日本でいたのでは、日本の日本でいたのでは、日本の日本では、日本の日本の日本の日本の日本の日本の日本の日本の日本の日本の日本の日本の日本の日 | станального таких и таких сочинального на ликих и на на и на на и на на и на на и на на и на на и на на и на на<br>К.<br>Станова, - | CHARLES AND THE MARKET COMPLET             | 求人仮登録完了                                           | ,                                                 |        |                |
| NH AN                                                                                                    | NEAR D sale<br>NEAR D sale<br>State on Ontering Order sage<br>Coast On Ontering                                                     |                                            | 求人の仮登録が完了しました。<br>お申し込みいただいで求人解<br>登録内容に不可ならかる場   | 。<br>棚は、ハローワークで確認後に受理されます<br>台は、ハローワークよりご直話させていたさ |        |                |
| ####                                                                                                    | arsa<br>Daasannon,<br>Canar Gan Da2an Dton<br>art2000(0) haar<br>1 ]0                                                               |                                            |                                                   |                                                   |        | <i>ħ−Ŀ</i> ∧⋤3 |

操作方法がご不明の場合はマニュアルをご覧いただくか、ヘルプデスク0570-077-450まで。

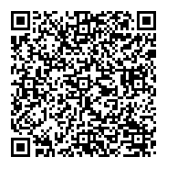

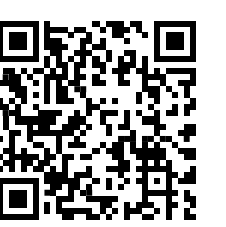

(左)求人者マイページ利用者マニュアルPDF:40661KB

(右) ハローワーク インターネットサービス WEB サイト